# Arbeitsbuch :Werkstück prägen -> Inbetriebnahme, WLAN / App Schritt für Schritt : S7 1500 – TIA 13

# Lernziele

- Aufbau der pneu. Anlage mit durchführen können
- SPS-Programm mit TIA für S7 1500 interpretieren bzw. erstellen können
- Anlage über OPC-Server und WLAN einrichten und bedienen können
- Information

Die Arbeitsstation wird mit Bauteilen aus TP 201 + Druckregelventil + 2 Drucksensoren aufgebaut. Die S7-Steuerung wird mit Ethernet-Kabel mit einem AccessPoint (z.B. Fritz!Box 3272) verbunden, damit erfolgt die gesamte Kommunikation über WLAN. Der Zylinder wird zuluftgedrosselt, das Einfahren erfolgt über ein Druckregelventil, eingestellter Druck ca. 1 bar. Der Systemdruck beträgt 6 bar.

Wenn der Prägedruck (-BP2) erreicht ist soll der Kolben nach einfahren. Zusätzlich zum Start Taster soll auch von einem App aus gestartet werden können. Außerdem soll über App der Solldruck eingestellt werden.

## Lageplan : Aufbau der Anlage

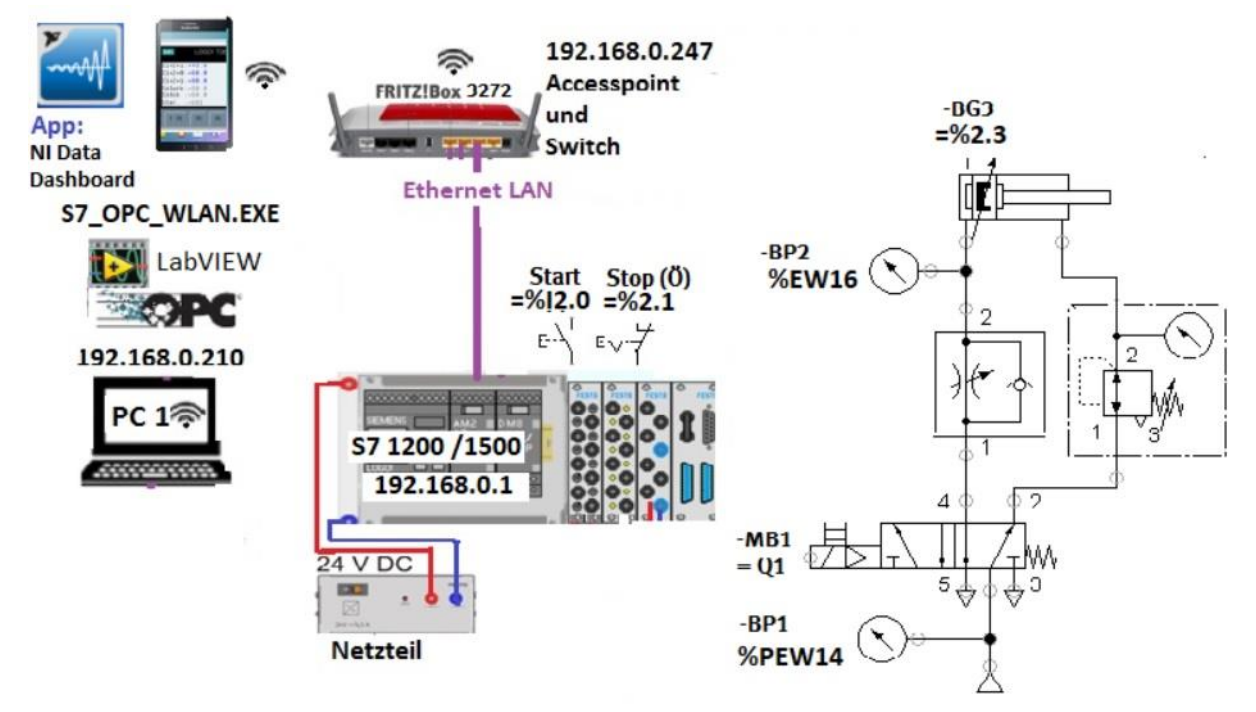

# Arbeitsauftrag 1: Aufbauen der Anlage nach obigem Bild

- a) Aufbau der Pneumatik, einstellen Drossel (ca. 90% zu), einstellen Druckregelventil (ca. 1 bar)
- b) Anschließen der S7-1500, Belegung siehe obigen Plan
- c) Accesspoint <-> S7 1500 mit LAN-Kabel verbinden.

#### Hinweis zum WLAN-Netz:

Der Laptop, die S7-Steuerung und das WLAN müssen sich im selben Netz befinden. Beispiel: Laptop: 192.168.0.201; S7 1500: 192.168.0.1; Fritzbox WLAN: 192.168.0.249 Test: IP-Adresse des Laptop = "Ausführen"-> cmd -> ipconfig -> nun wird IP-Adresse des PC angezeigt

| Brancioo Enn Haapter wiri.          |                                            |
|-------------------------------------|--------------------------------------------|
| Verbindungsspezifisches DNS-Suffix: | fritz.box                                  |
| Verbindungslokale IPv6-Adresse . :  | fe80::7c44:6183:6a5:1bf1%4                 |
| IPv4-Adresse                        | 192.168.0.104 — IP-Adresse des Laptop      |
| Subnetzmaske                        | 255.255.255.0                              |
| Standardgateway                     | 192.168.0.249 — IP-Adresse des Accesspoint |

Test:Verbindung zur S71500 = "Ausführen"-> cmd -> ping 192.168.0.4 -> Antwort abwarten

## Arbeitsauftrag 2: Erstellen des SPS – Programms mit LOGO!8 Soft Comfort Ver. 8.1.1

# Beispielprogramm

Zuordnungsbeschaltung wie im obigen Bild dargestellt.

Achtung: PUT/GET -Kommunikation zulassen (bei PLC.....-> Eigenschaften->Schutz)

|    | PLC-V | /ariablen       |                    |          |         |  |
|----|-------|-----------------|--------------------|----------|---------|--|
|    |       | Name            | Variablentabelle   | Datentyp | Adresse |  |
| 1  | -     | Start           | Standard-Variablen | Bool     | %12.0   |  |
| 2  | -     | Stop            | Standard-Variablen | Bool     | %12.1   |  |
| 3  | -     | Grundstellung   | Standard-Variablen | Bool     | %12.3   |  |
| 4  | -     | Venil           | Standard-Variablen | Bool     | %Q2.0   |  |
| 5  | -     | Systemdruck     | Standard-Variablen | Real     | %MD20   |  |
| 6  | -     | Praegedruck     | Standard-Variablen | Real     | %MD30   |  |
| 7  | -     | iSystemDruck    | Standard-Variablen | Int      | %IW14   |  |
| 8  | -     | iPraegedruck    | Standard-Variablen | Int      | %IW16   |  |
| 9  | -     | Puffer          | Variablentabelle_1 | Real     | %MD40   |  |
| 10 |       | WLAN_Start      | Standard-Variablen | Bool     | %M10.1  |  |
| 11 | -     | WLAN_Grenzdruck | Standard-Variablen | Real     | %MD50   |  |
| 12 | -     | WLAN_VentilTest | Standard-Variablen | Bool     | %M10.0  |  |
| 13 | -     | Tag_1           | Standard-Variablen | Bool     | %M0.1   |  |

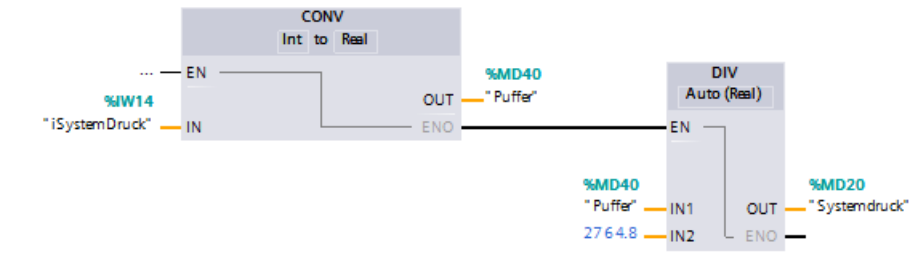

Netzwerk 2:

PrägeDruck einlesen 0...10V = 0..10bar

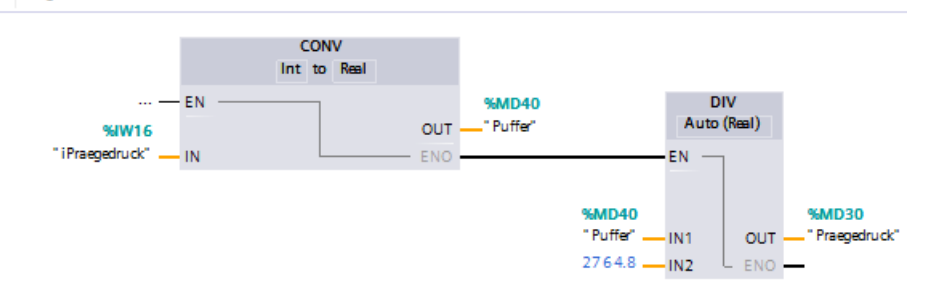

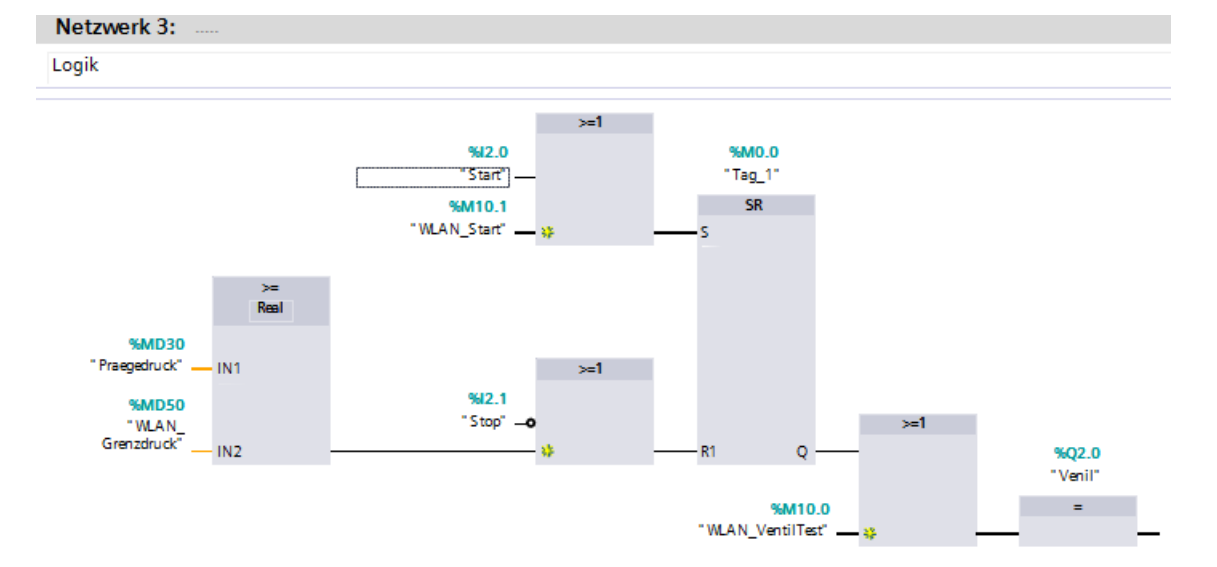

## Arbeitsauftrag 4: OPC-Server einrichten und starten

## Information

Es wird der S7-OPC-Server von Deltalogic verwendet (kostenlose Demo-Version). Nach dem Start des OPC-Servers muss dieser einmalig eingerichtet ("Konfigurator starten")werden.

| a <u>s</u> a<br>XXXxx DE |              |                 |                                       |   | DELTALOGIC S7/S5-OPC-Server-Konfiguration |        |              |      |        | S7S5OPCServer - Deltalogic S7/ ? × |                                             |                         |                                                  |  |          |
|--------------------------|--------------|-----------------|---------------------------------------|---|-------------------------------------------|--------|--------------|------|--------|------------------------------------|---------------------------------------------|-------------------------|--------------------------------------------------|--|----------|
|                          | Verbindungen | Geräte          | Dptionen OPC-Server Optionen Programm |   |                                           |        |              |      |        |                                    | Version: 4.12.0.11527 (Dienst) - Deltalogic |                         |                                                  |  |          |
|                          | Gerät 0      | S7-TCP/IP ✓     |                                       |   |                                           | TCP/IP | Verbindungen | OPC- | Server |                                    |                                             | Status: Wird ausgeführt |                                                  |  |          |
|                          | Gerät 1      | Nicht aktiv 🗸 🗸 |                                       | ~ |                                           | AG-Nr  | r IP-Adresse |      | Rack   | Slot                               | Тур                                         | Se                      | Server Stoppen Konfigurator starten Dnline Hilfe |  | anzeigen |
|                          | Gerät 2      | Nicht a         | ktiv                                  | ~ |                                           | 2      | 192.168.0.1  |      |        |                                    | \$7-1500                                    |                         |                                                  |  |          |

# a) Folgende Einstellung vornehmen:

- Gerät=0; AG-Nr=2; Verbindung: S7-TCP/IP, bei "Verbindungen" :IP-Adresse der S7 angeben, Typ= S7 1200/1500
- b) S7 -1500 ist "Run" und Laptop über WLAN mit S7-1500 verbunden.
- c) OPC-Server starten, bei Demo-Version muss nach 2 Stunden erneut gestartet werden.

## Arbeitsauftrag 3: Kommunikationssoftware starten

#### Information

Wenn die S7 im "RUN" –Betrieb ist, und die Firewall freigeschaltet ist, kann die Kommunikationssoftware gestartet werden. Diese verbindet sich mit der IP-Adresse des PC und somit mit WLAN. Firewall kann am PC komplett ausgeschaltet werden oder nur das NI-App freigegeben werden.

Hinweis zu Firewall: Wenn eine Netzwerkvariable für einen Windowsrechner bereitgestellt wird, dessen Windows Firewall aktiviert ist, muss die ...\Programme(86)\National Instruments\Shared\Tagger\tagsrv.exe und C:\Windows\SysWOW64\lkads.exe zur Ausnahmeliste der Firewall von Windows hinzufügt werden. Dann auf die Variable zugriffen (lesen und schreiben) werden. Wenn das nicht funktioniert bzw. alternativ muss der Firewall

als Ganzes ausgeschaltet werden.

# a) Accesspoint ist eingeschaltet, Firewall freigeschaltet,

- b) Laptop ist mit dem Accesspoint verbunden,
- c) Prüfen ob die S7-Steuerung erreicht wird (cmd-> ping xxx.xxx.xxx).
- d) Feststellen, welche IP-Adresse der Laptop hat (cmd-> ipconfig -> yyy.yyy.yyy.yyy. diese Adresse wird für das App später benötigt.
- e) Prüfen ob OPC-Server gestartet ist.
- f) Auf dem Laptop den Ordner des Kommunikationsprogramms öffnen.

Sie Datei : **Setting.txt** mit einem Editor öffnen Die Adressen der S7 bzw. des Programms eintragen Eingangsbyte Nr. ..... Ausgangsbyte Nr......, Merkerbyte Nr...... Im Programm verwendete MD Worte eintragen. Alle anderen auf Adresse -1 setzen. Diese werden dann nicht bearbeitet Dann Datei speichern

- g) Erst jetzt das Programm "S7\_OPC\_WLAN.EXE" starten dann werden die eingestellten Adressen übernommen.
- h) Wenn OPC-Server gestartet ist, "Connect OPX-Server" einschalten, dann "Communication Start" beide Balken müssen grün werden!!

#### **Beispiel:**

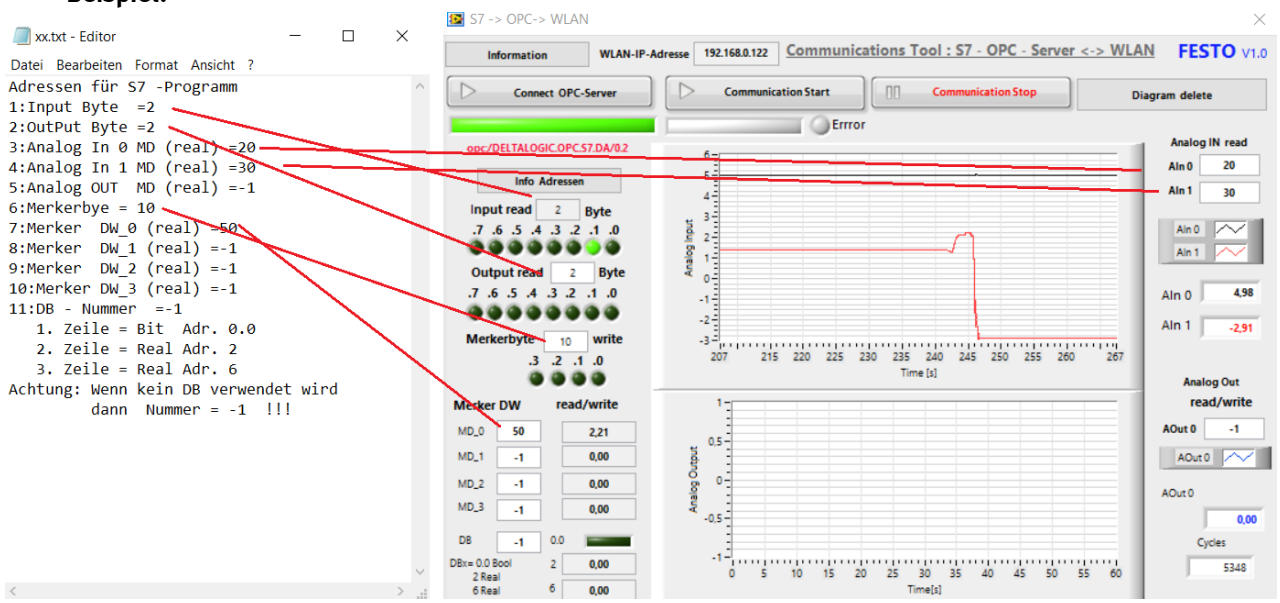

Das Programm übernimmt die Kommunikation OPC-Server mit WLAN und mit den mobilen Endgeräten.
Information

Zur Kommunikation S7 <-> Laptop wird ein OPC-Server (Deltalogic) und das App "<u>NI Data Dashbaord"</u> verwendet. Die Software S7\_OPC\_WLAN.EXE stellt die Kommunikation zwischen OPC-Server <-> LWAN her. Das App kann vom Lernenden gestaltet werden. Der Zugriff erfolgt auf Eingänge (lesen), Ausgänge(lesen), Merker M, MD (lesen und schreiben), Datenbaustein (lesen und schreiben)

#### Arbeitsauftrag 4: Daten auf mobilen Endgeräten lesen und schreiben

Vorgehensweise siehe auch in der Datei: Tabelt.pdf

Beispiel : Aufbau einer App

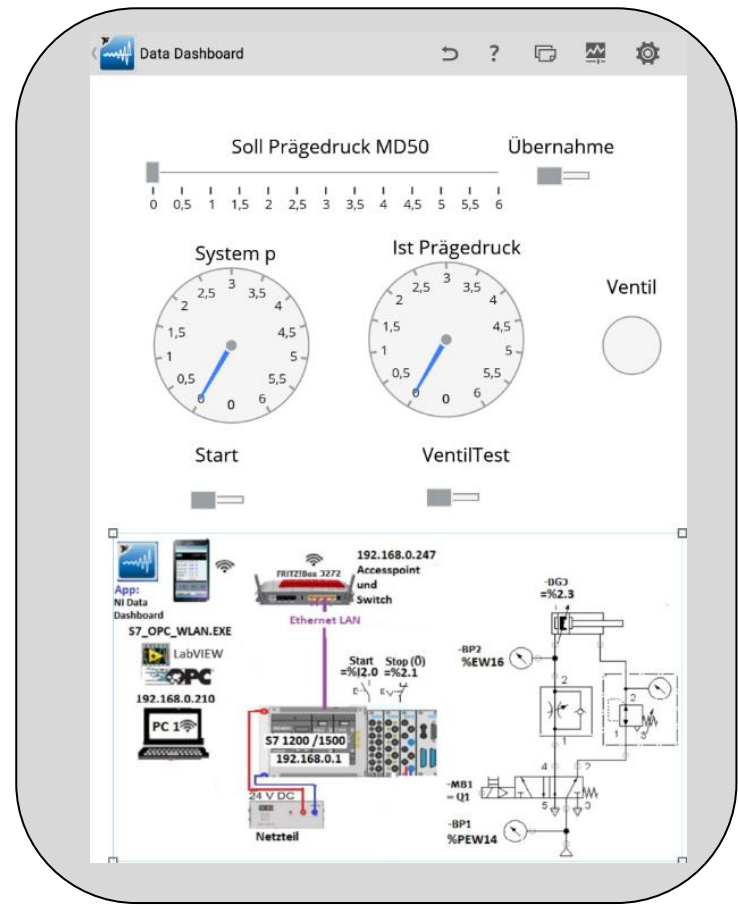